## TUTORIAL MEET PER GENITORI

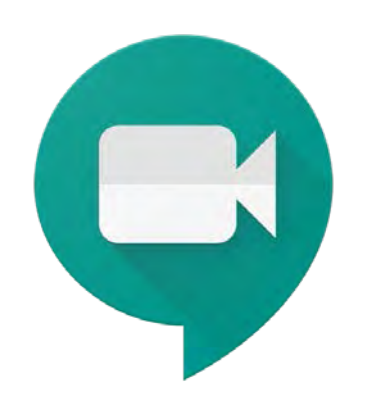

## Come partecipare al meeting dal computer

Gli invitati al meeting ricevono la seguente e-mail nella propria casella di posta elettronica:

| apr<br>12<br>dom   | meeting provaVisualizza su Google CalendarQuando dom 12 apr 2020 10:15AM - 11:15AM (CEST)Chicognome.nome@dominioSiForseNoAltre opzioni | Agenda<br>dom 12 apr 2020<br>Nessun evento precedente<br>10:15am meeting prova<br>Nessun evento successivo |  |  |  |  |
|--------------------|----------------------------------------------------------------------------------------------------|----------------------------------------------------------------------------------------------------|--|--|--|--|
|                    |                                                                                                    |                                                                                                    |  |  |  |  |
| Sei stato invitat  | to al seguente evento.                                                                                                    |                                                                                                    |  |  |  |  |
| meeting prova      | a                                                                                                    |                                                                                                    |  |  |  |  |
| Quando             | dom 12 apr 2020 10:15AM – 11:15AM Ora dell'Europa centrale - Roma                                                                      | dom 12 apr 2020 10:15AM – 11:15AM Ora dell'Europa centrale - Roma                                          |  |  |  |  |
| Informazioni sulla | partecipazione Partecipa Hangouts Meet                                                                                                 | Partecipa Hangouts Meet                                                                                    |  |  |  |  |
|                    | meet.google.com/ffv-shud-rob                                                                                                    | meet.google.com/ffv-shud-rob                                                                               |  |  |  |  |
|                    |                                                                                                    |                                                                                                    |  |  |  |  |

 Nella sezione del titolo dell'evento è possibile (ma non è obbligatorio) inviare all'organizzatore dell'evento dei feedback sulla propria partecipazione al meeting:

| Visual | Visualizza su Google Calendar                   |             |            |               |  |  |
|--------|-------------------------------------------------|-------------|------------|---------------|--|--|
| Quand  | Quando dom 12 apr 2020 10:15AM – 11:15AM (CEST) |             |            |               |  |  |
| Chi    |                                                 | cognome.nom | ne@dominic | )             |  |  |
| 5      | Si                                              | Forse       | No         | Altre opzioni |  |  |

2. Nella sezione delle informazioni sulla partecipazione sono contenute le seguenti informazioni:

| meeting prova                     |                                                                   |
|-----------------------------------|-------------------------------------------------------------------|
| Quando                            | dom 12 apr 2020 10:15AM – 11:15AM Ora dell'Europa centrale - Roma |
| Informazioni sulla partecipazione | Partecipa Hangouts Meet<br>meet.google.com/ffv-shud-rob           |

 link su cui cliccare per entrare nel meeting; si entra nella videochiamata dopo che è stata aperta dall'organizzatore.

## Come partecipare al meeting dal telefono o da tablet

- 1. Scaricare l'applicazione Meet da Play Store e installarlo nel proprio smartphone o tablet.
- 2. Aprire la e-mail di invito al meeting inviata dal docente e cliccare sul link della riunione.

| meeting prova                     |                                                                   |
|-----------------------------------|-------------------------------------------------------------------|
| Quando                            | dom 12 apr 2020 10:15AM – 11:15AM Ora dell'Europa centrale - Roma |
| Informazioni sulla partecipazione | Partecipa Hangouts Meet<br>meet.google.com/ffv-shud-rob           |

- 3. Automaticamente si apre l'app Meet:
  - Cliccare su

Chiedi di partecipare

oppure

Partecipa alla riunione

e si entra nella videochiamata.

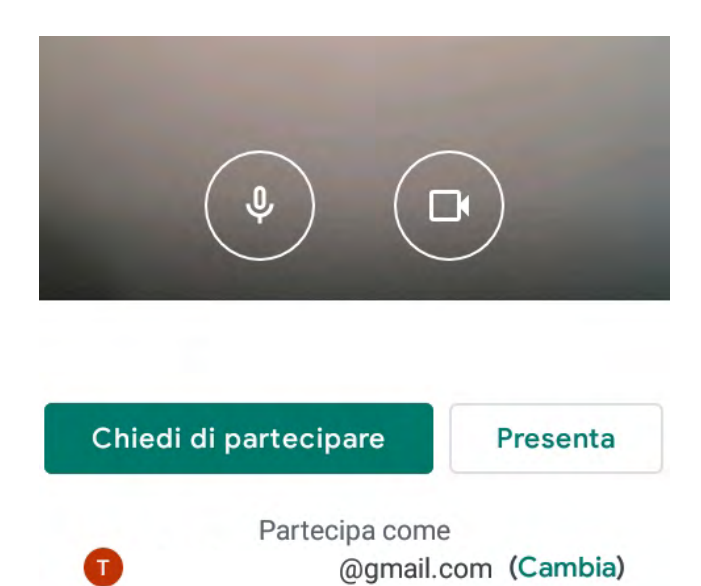